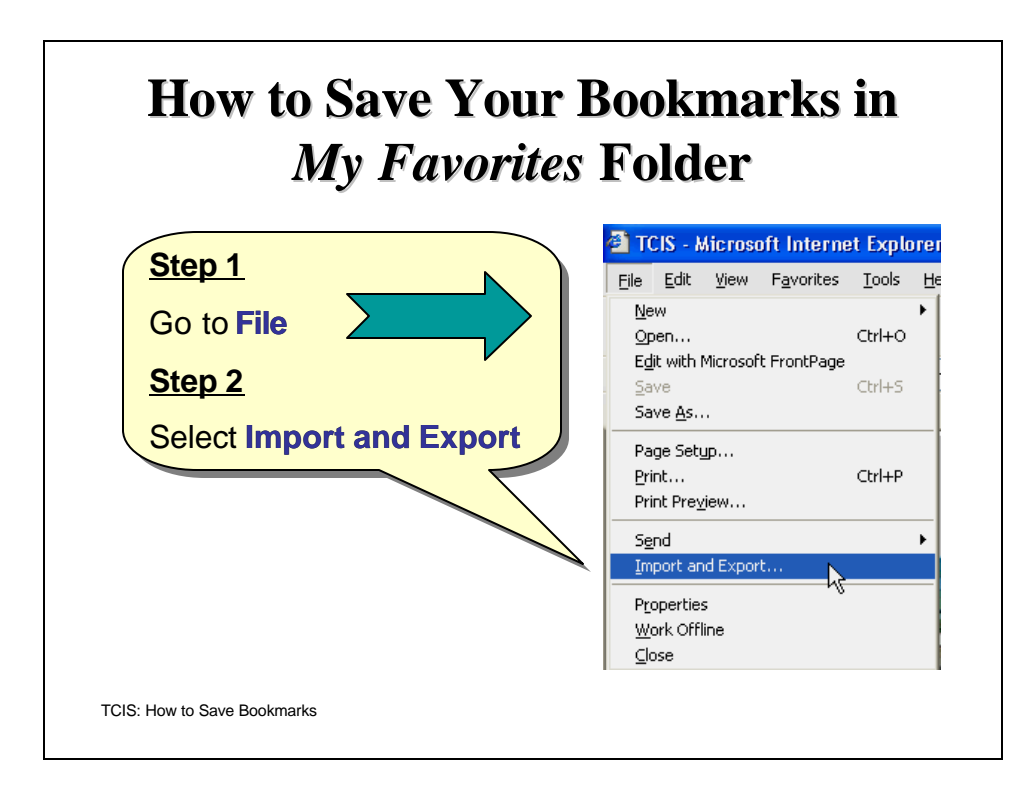

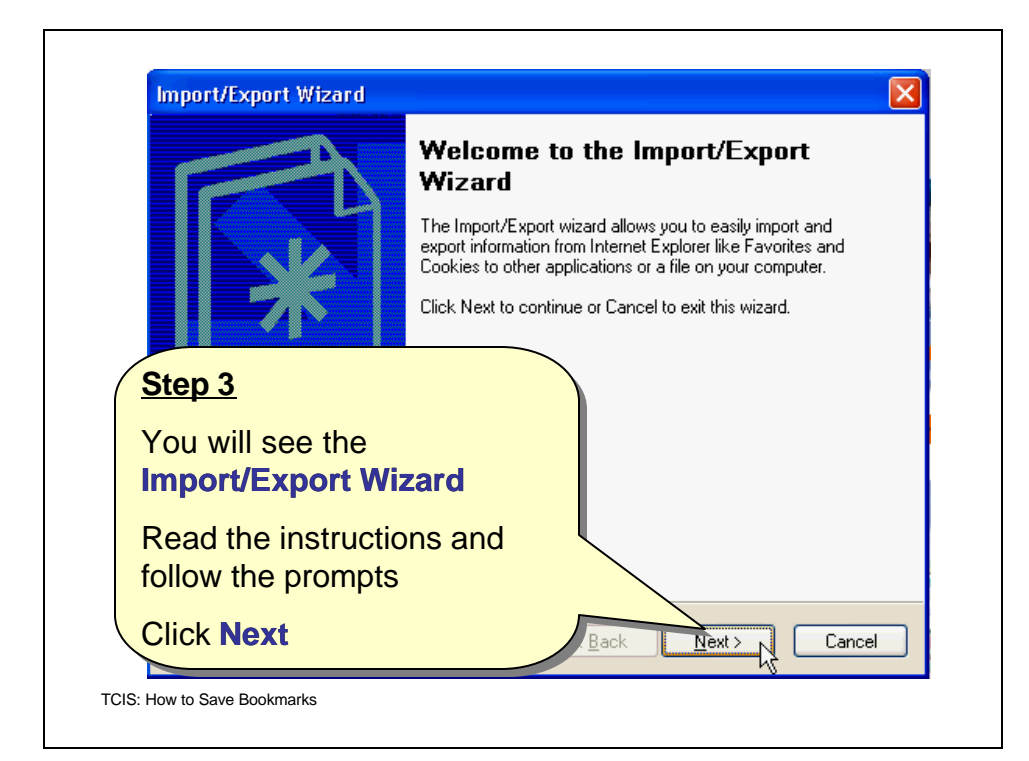

| Import/Export Selection<br>You can select what to import or export.                                      | *                                                           |
|----------------------------------------------------------------------------------------------------|-------------------------------------------------------------|
| Choose an action to perform.<br>Import Favorites<br>Export Favorites<br>Import Cookies<br>Export Cookies | Description<br>Export favorites to another browser or file. |
| Step 4<br>Select Exp<br>Click Next                                                                       | port Favorites                                              |
|                                                                                                    | < <u>B</u> ack <u>N</u> ext > Cancel                        |

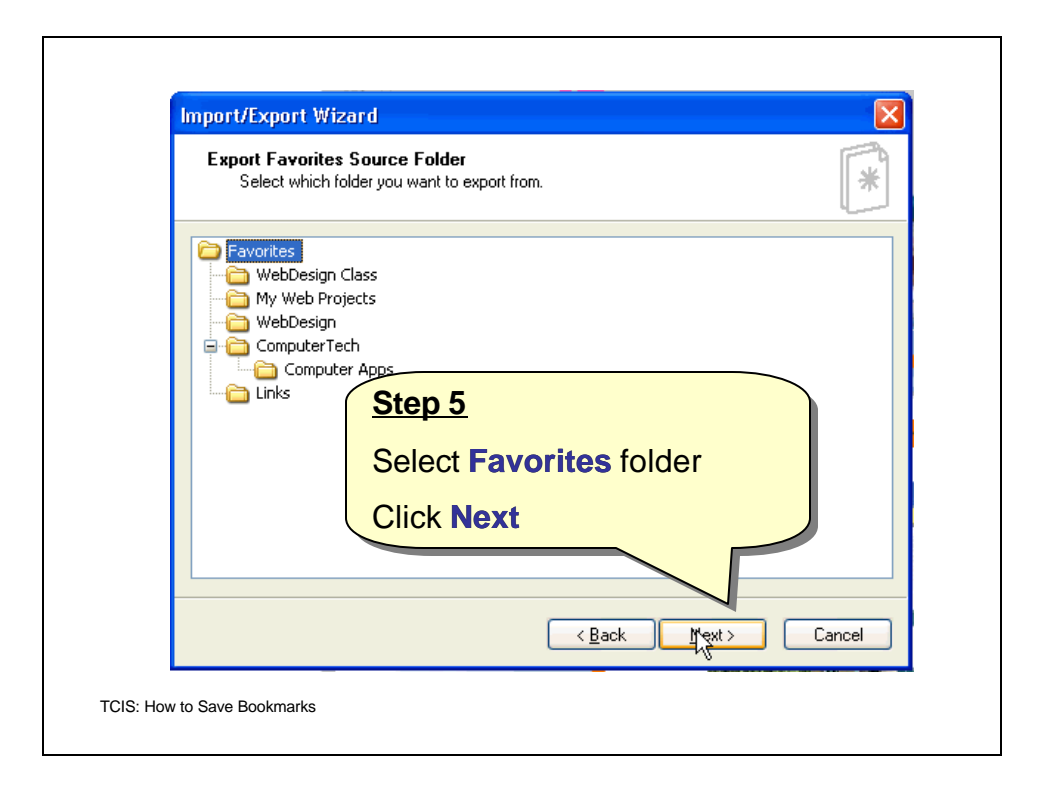

|        | Export Favorites Destination<br>Select where you would like your favorites exported to. |
|--------|-----------------------------------------------------------------------------------------|
| Y      | ou can export your favorites to another web browser or file.                            |
| $\sim$ | Export to an Application                                                                |
|        |                                                                                         |
| 0      | Export to a File or Address                                                             |
|        | and Settings\antoi.TCIS\My Documents\bookmark.htm                                       |
|        | Browse                                                                                  |
| tep    | 6                                                                                       |
| lick   | on Browse to save the                                                                   |
| ook    | mark in a floppy disk or                                                                |
| not    |                                                                                         |
|        |                                                                                         |

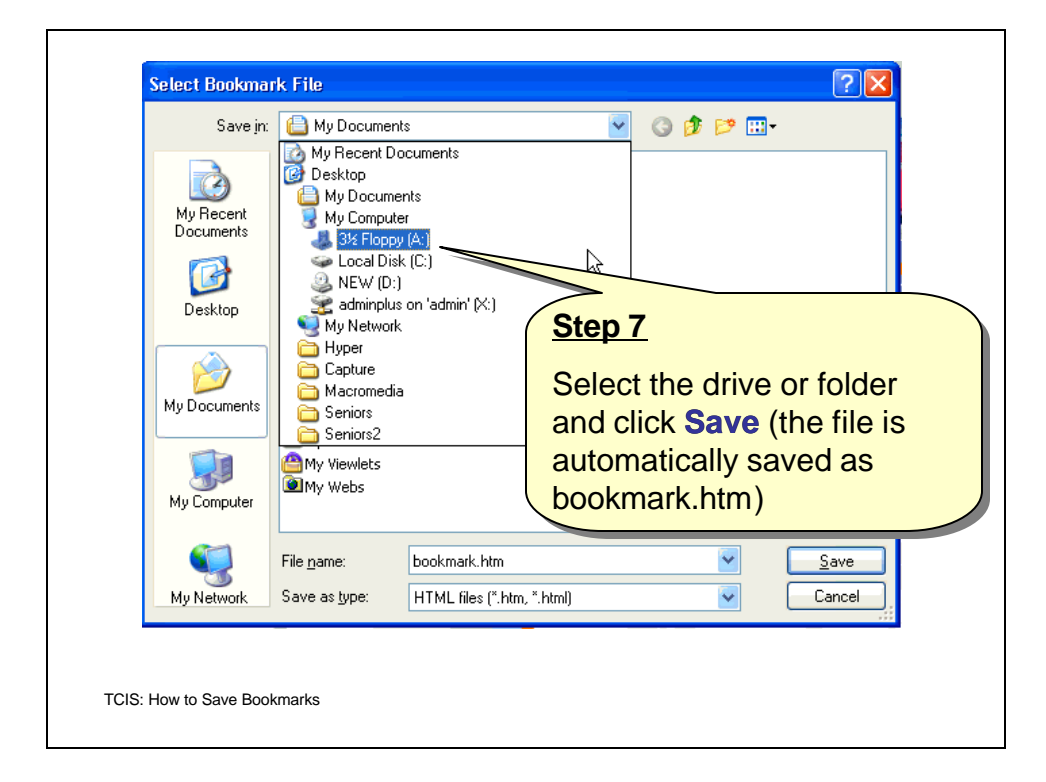

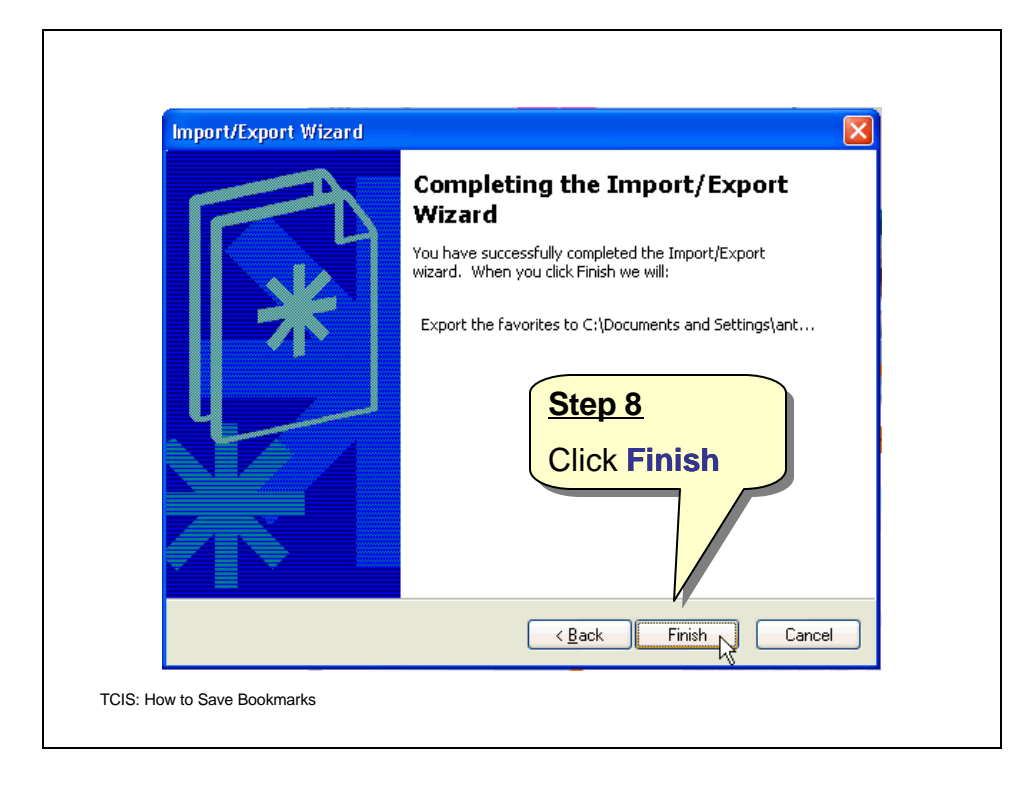

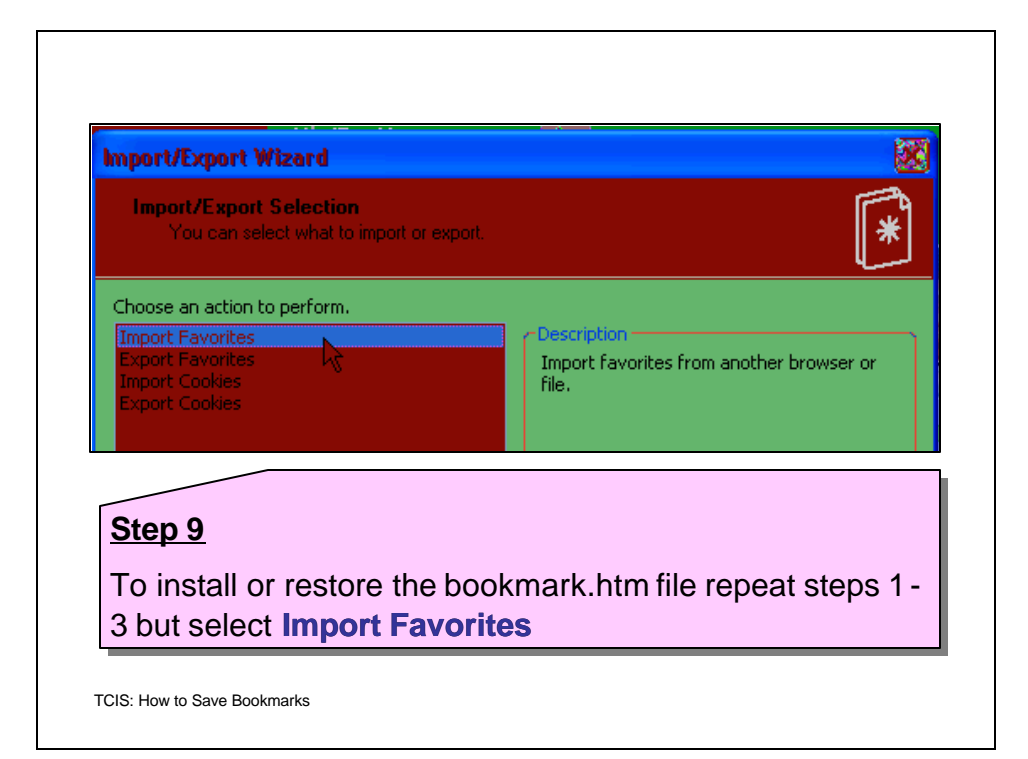

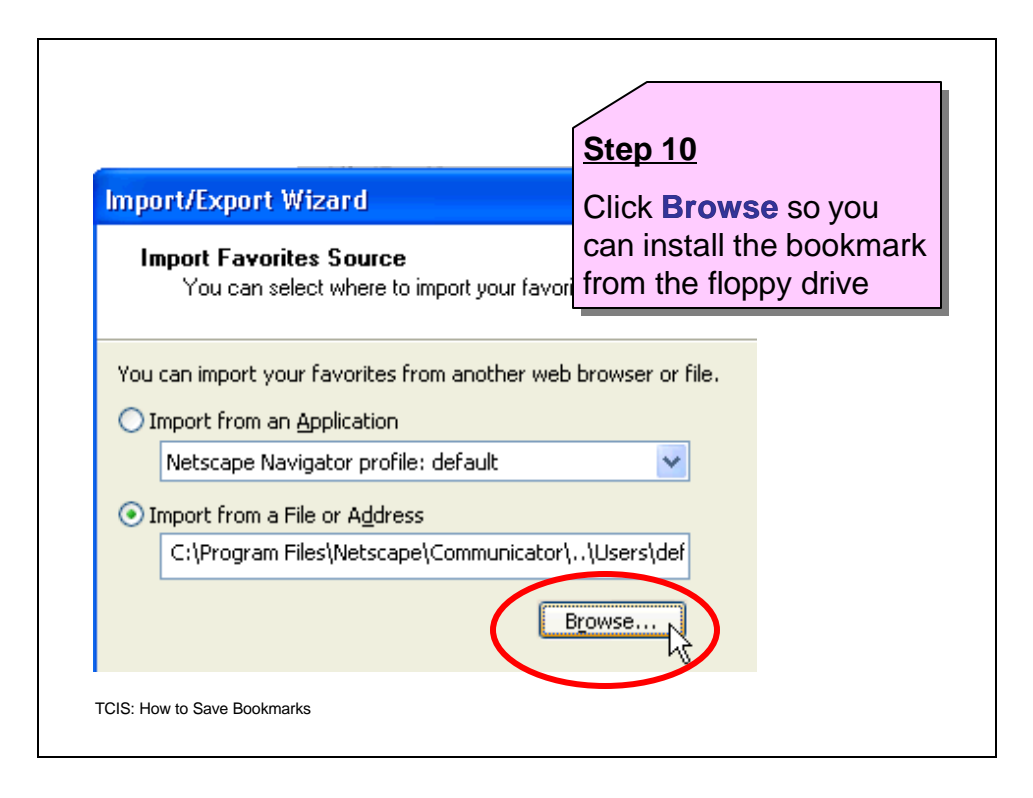

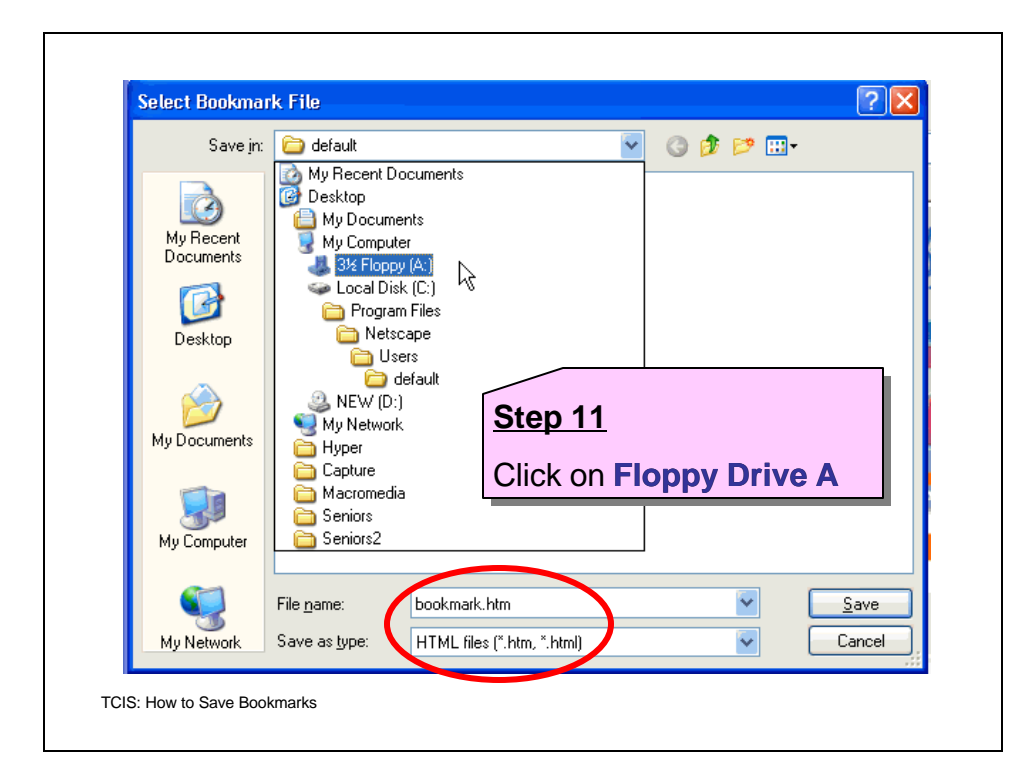

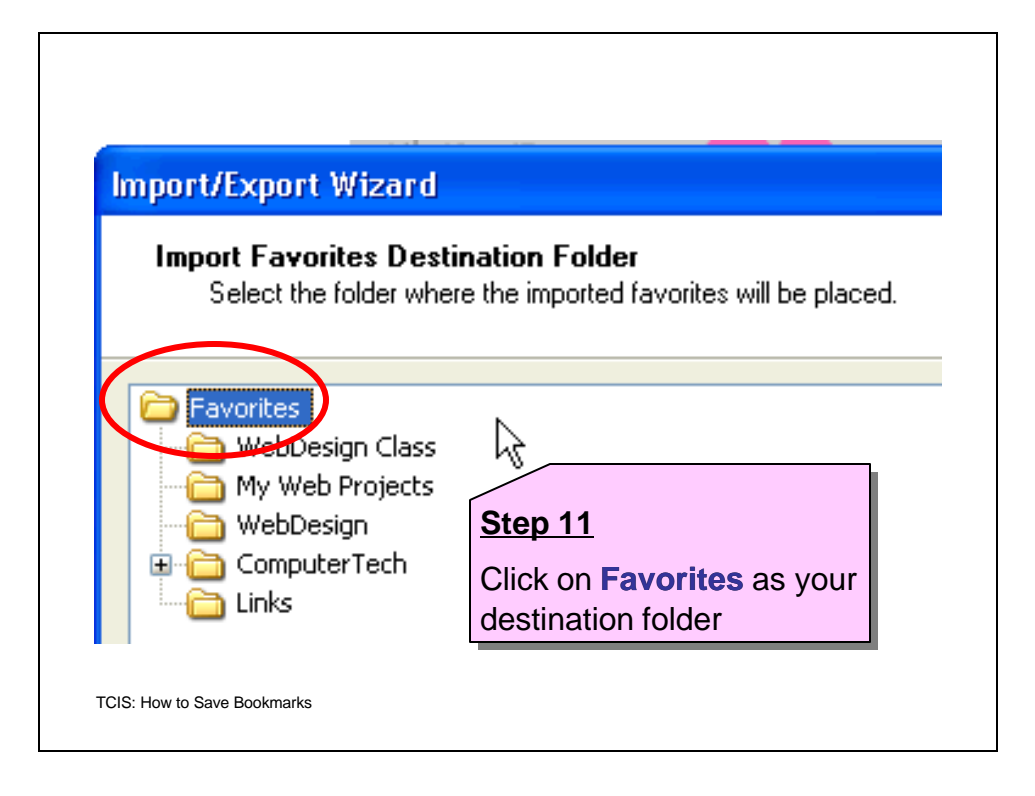

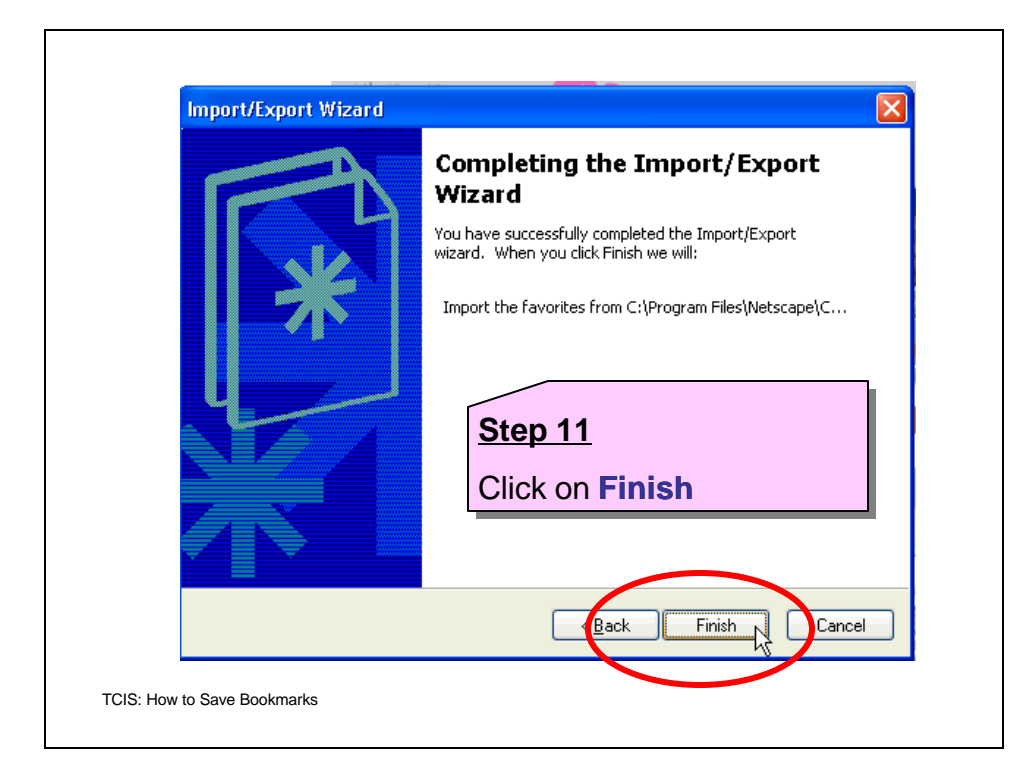